## Weryfikacja dwuetapowa

Jeśli administrator domeny włączył taką możliwość, dla klienta webmail można skonfigurować weryfikację dwuetapową. Wówczas logowanie do klienta webmail będzie wymagać wprowadzenia (oprócz hasła) kodu wysłanego na skonfigurowaną wcześniej aplikację Authenticator. Aplikację tę można pobrać zarówno na telefon iPhone, jak i Android.

1. Aby uruchomić weryfikacje dwuetapową po zalogowaniu się na swoje konto w webmailu <u>https://poczta.wcss.pl/</u> należy przejść do opcji Ustawienia

| 0              | <b>Ola</b><br>pwr.mail.pl                                                    |
|----------------|------------------------------------------------------------------------------|
| •              | Dostępny >                                                                   |
| 00             | Ustawienia domenowe                                                          |
| <del>ن</del> ې | Ustawienia                                                                   |
| (1)            | Weryfikacja dwuetapowa ma status <mark>Wyłączony</mark><br>Skonfiguruj teraz |
| ?              | Pomoc i skróty                                                               |
| ←              | Przełącz na interfejs tabletu                                                |
|                | WebAdmin                                                                     |
| Θ              | Wyloguj się                                                                  |

2. Następnie należy przejść do zakładki Konto i wybrać przycisk Weryfikacja dwuetapowa

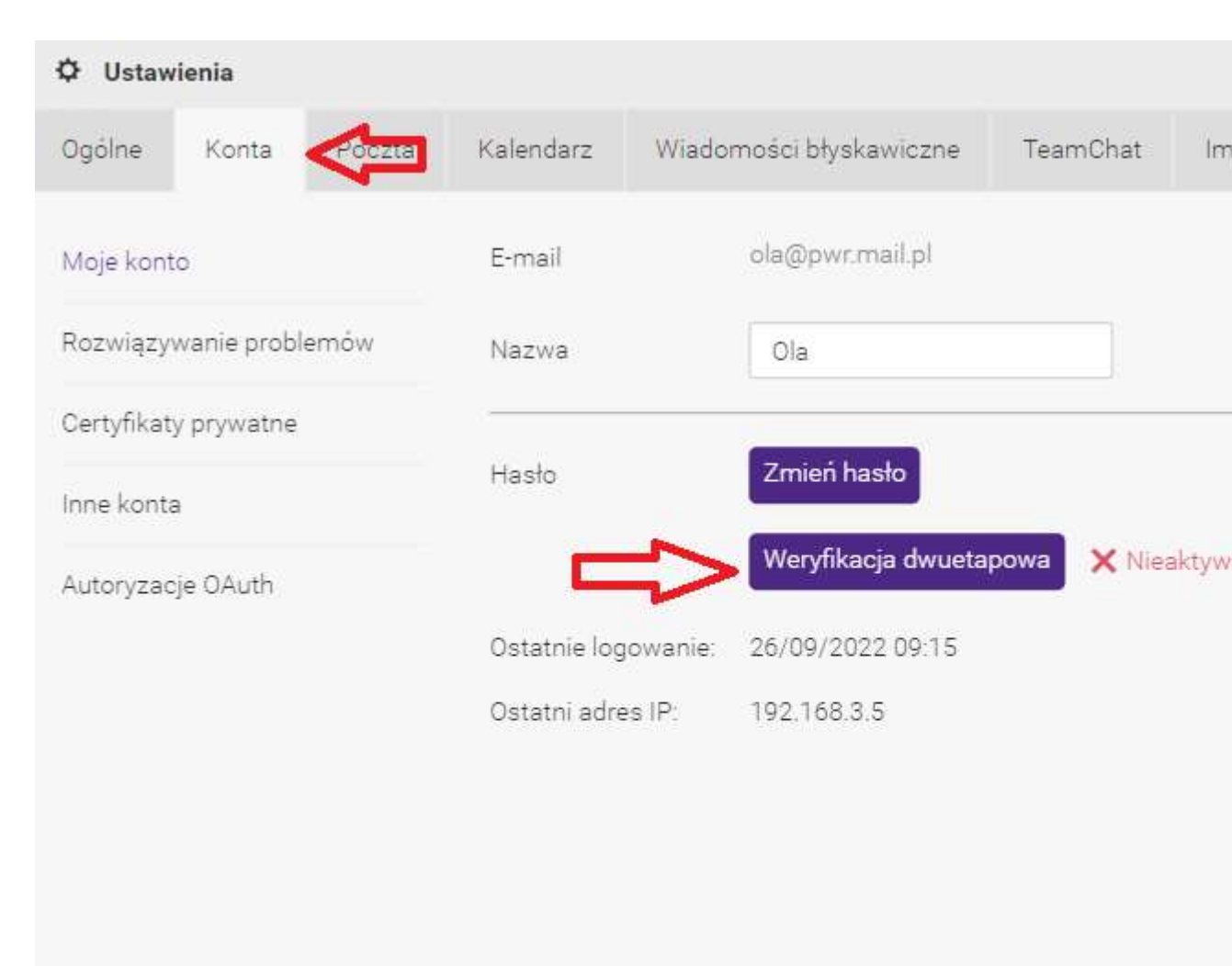

3. Należy wybrać opcję Aplikacja IceWarp Authenticator:

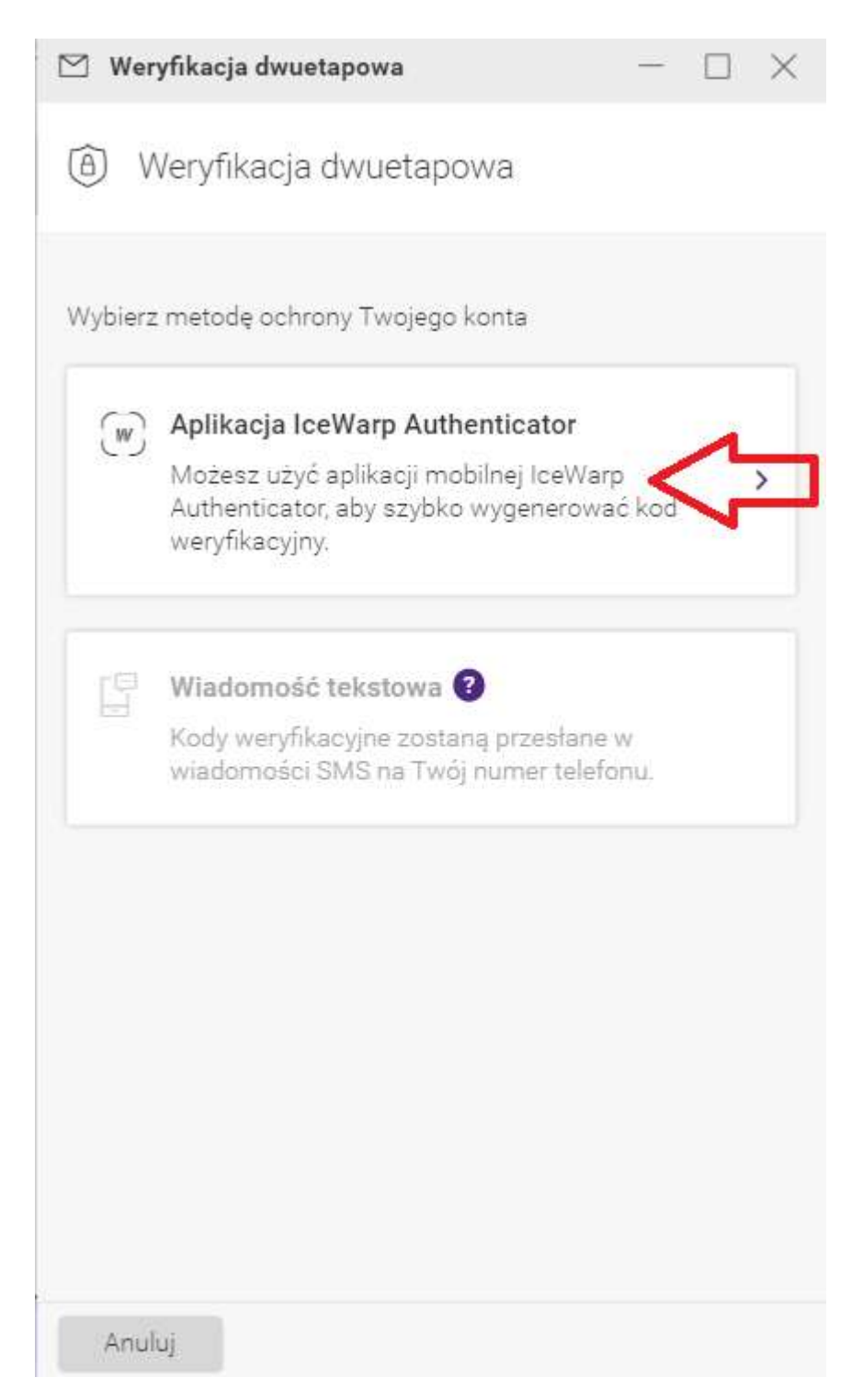

4. A następnie wybrać używany rodzaj smartfona:

| 🖄 Weryfikacja dwuetapowa                                                                                                    | -  |  | $\times$ |  |  |
|----------------------------------------------------------------------------------------------------|----|--|----------|--|--|
| 🐨 Aplikacja IceWarp Authenticat                                                                                                    | or |  |          |  |  |
| Kody weryfikacyjne możesz wygenerować w aplikacji IceWarp<br>Authenticator w ciągu kilku sekund, nawet jeśli nie masz<br>połączenia z Internetem lub siecią komórkową.<br><b>Z jakiego smartfona korzystasz?</b> |    |  |          |  |  |
| iPhone                                                                                                    |    |  |          |  |  |
| O Android                                                                                                    |    |  |          |  |  |
|                                                                                                    |    |  |          |  |  |
|                                                                                                    |    |  |          |  |  |
|                                                                                                    |    |  |          |  |  |
|                                                                                                    |    |  |          |  |  |
| Natepny Anuluj                                                                                                    |    |  |          |  |  |

5. Konfigurację należy dokończyć, postępując zgodnie z instrukcją:

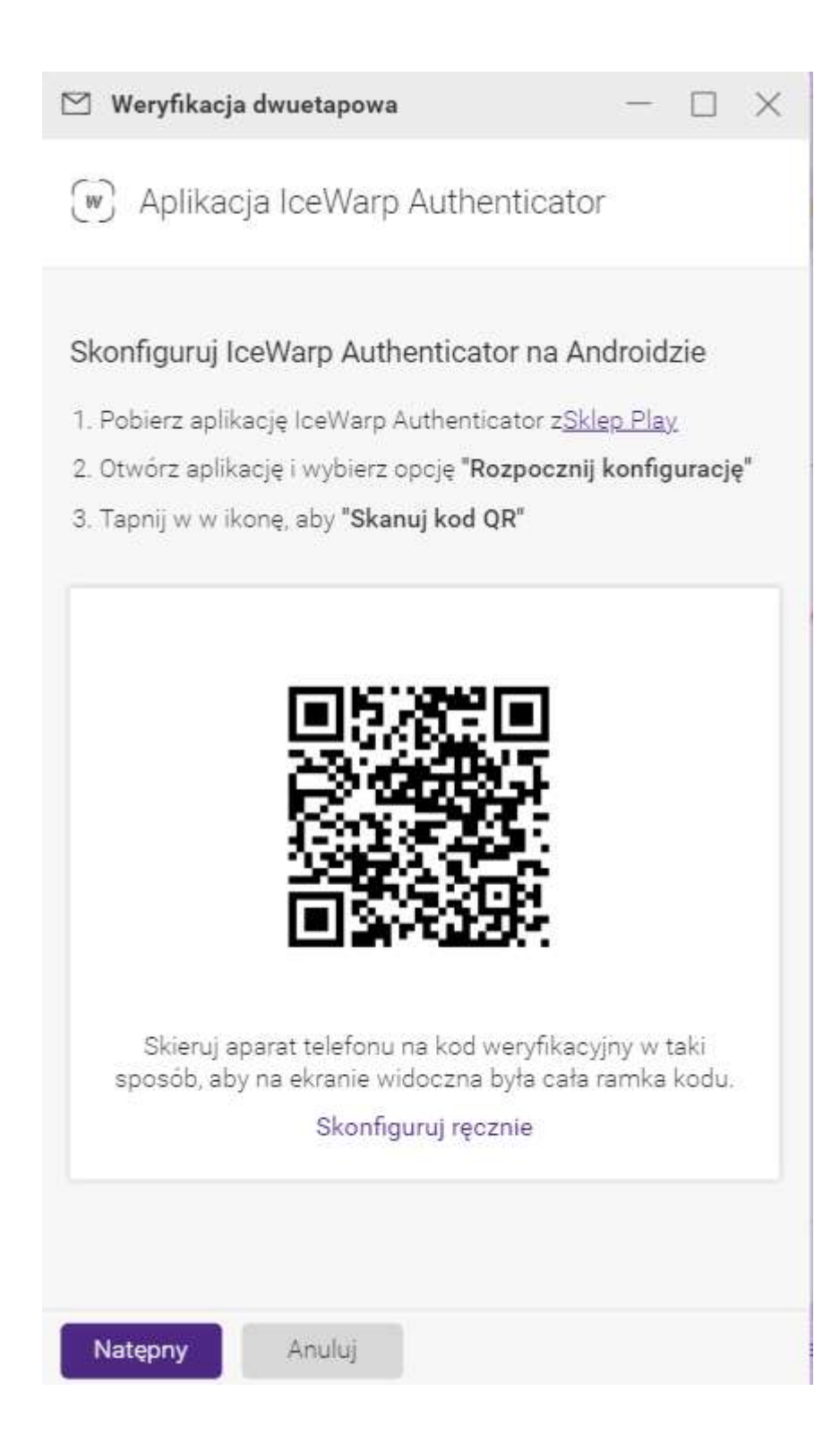